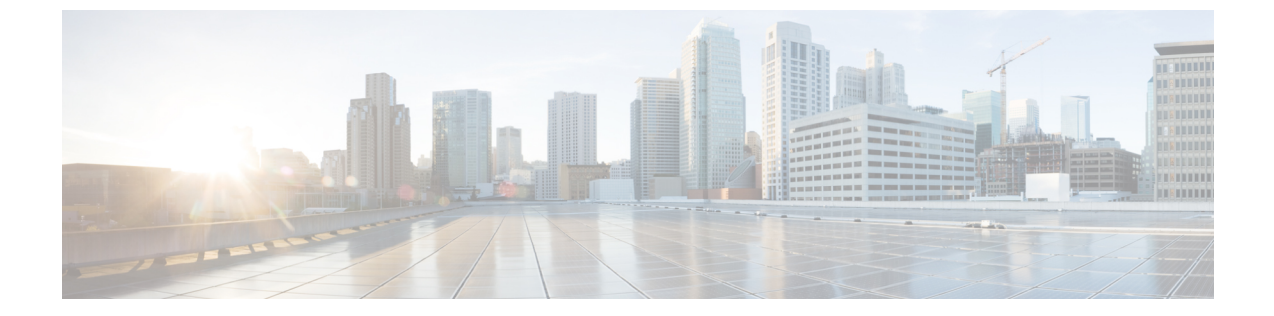

# オーディオ メッセージ受信インジケータ

- オーディオ メッセージ受信インジケータの概要, 1 ページ
- オーディオ メッセージ受信インジケータの前提条件, 1 ページ
- オーディオ メッセージ受信インジケータ設定のタスク フロー、2ページ
- ・ オーディオ メッセージ受信インジケータのトラブルシューティング,4ページ

# オーディオ メッセージ受信インジケータの概要

ユーザに新しいボイス メッセージを通知するために、Cisco Unified IP Phone で断続ダイヤル トー ンを再生するようにオーディオ メッセージ受信インジケータ(AMWI)を設定できます。ボイス メッセージが残されている回線で電話がオフフックになるたびに、断続ダイヤル トーンが鳴りま す。

クラスタ内のすべての電話機または特定の電話番号でAMWIを設定できます。電話番号レベルの 設定は、クラスタ全体の設定よりも優先されます。

# オーディオ メッセージ受信インジケータの前提条件

AMWIは、電話ファームウェアリリース 8.3(1)以降が動作している Cisco Unified IP Phone でのみ 設定できます。

# オーディオメッセージ受信インジケータ設定のタスクフ ロー

#### 手順

|       | コマンドまたはアクション                                      | 目的                                                             |
|-------|---------------------------------------------------|----------------------------------------------------------------|
| ステップ1 | 電話機能一覧の生成                                         | オーディオ メッセージ受信インジケータ<br>機能をサポートするデバイスを特定するた<br>めにレポートを生成します。    |
| ステップ2 | オーディオメッセージ受信インジケー<br>タのサービス パラメータの設定, (<br>2ページ)  | クラスタ内のすべての電話で AMWI のデ<br>フォルト設定を行います。                          |
| ステップ3 | 電話番号のオーディオ メッセージ受信インジケータの設定, (3ページ)               | デバイスに関連付けられている電話番号の<br>AMWIを設定します。                             |
| ステップ4 | SIP プロファイルでのオーディオメッ<br>セージ受信インジケータの設定, (3<br>ページ) | SIP プロファイルのAMWIを設定します。<br>SIP 電話の AMWI を設定するには、次の<br>手順を実行します。 |

## オーディオ メッセージ受信インジケータのサービス パラメータの設 定

この手順では、クラスタ内のすべての電話機にAMWIデフォルト設定を実行する方法について説明します。

#### 手順

| ステップ1 | [Cisco Unified CM の管理(Cisco Unified CM Administration)] から、[システム(System)] ? | >[サー |
|-------|-----------------------------------------------------------------------------|------|
|       | ビス パラメータ(Service Parameters)] の順に選択します。                                     |      |

- **ステップ2** [サーバ (Server)] ドロップダウン リストで、Cisco CallManager サービスを実行しているサーバ を選択します。
- ステップ3 [サービス (Service)] ドロップダウン リストから、[Cisco CallManager] を選択します。
- **ステップ4** [クラスタ全体のパラメータ(機能 全般) (Clusterwide Parameters (Feature General))] セクショ ンで、[オーディオメッセージ受信インジケータのポリシー (Audible Message Waiting Indication

Policy)]サービスパラメータを選択します。このパラメータによって、クラスタ内の全デバイス でオーディオ メッセージ受信インジケータをオンにするかオフにするか決定します。

**ステップ5** [保存(Save)] をクリックします。

### 電話番号のオーディオ メッセージ受信インジケータの設定

デバイスに関連付けられている電話番号用に AMWI を設定するには、次の手順に従ってくださ い。

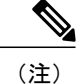

) 個々の電話番号での AMWI 設定は、クラスタ全体の設定より優先されます。

#### 手順

- **ステップ1** [Cisco Unified CM の管理(Cisco Unified CM Administration)]から、[デバイス(Device)]>[電話 (Phone)]を選択します。
- **ステップ2** [関連付け(Association)] セクションで、[新規 DN を追加(Add a new DN)] をクリックします。 [電話番号の設定(Directory Number Configuration)] ウィンドウが表示されます。
- **ステップ3** [オーディオ メッセージ受信インジケータのポリシー(Audible Message Waiting Indicator Policy)] を選択します。次のいずれかのオプションを選択します。
  - ・オフ (Off)
  - [オン(On)]:このオプションを選択すると、ハンドセットを取り上げたときにユーザは断続ダイヤルトーンを受信します。
  - •[デフォルト(Default)]: このオプションを選択すると、電話機はシステム レベルで設定さ れたデフォルトを使用します。
- **ステップ4** [電話番号の設定(Directory Number Configuration)]ウィンドウの残りのフィールドを設定します。 フィールドとその設定オプションの詳細については、オンライン ヘルプを参照してください。
- **ステップ5** [保存 (Save)] をクリックします。

## SIP プロファイルでのオーディオ メッセージ受信インジケータの設定

SIP プロファイルで AMWI を設定するには、次の手順に従います。

(注)

個々の SIP プロファイルでの AMWI の設定は、クラスタ全体の設定を上書きします。

### 手順

- ステップ1 [Cisco Unified CM の管理(Cisco Unified CM Administration)]で、[デバイス(Device)]>[デバイスの設定(Device Settings)]>[SIP プロファイル(SIP Profile)]を選択します。
  [SIP プロファイルの検索と一覧表示(Find and List VPN Profile)]ウィンドウが表示されます。
- ステップ2 使用する検索条件を入力し、[検索(Find)]をクリックします。 ウィンドウに検索条件と一致する SIP プロファイルのリストが表示されます。
- **ステップ3** 更新する SIP プロファイルをクリックします。 [SIP プロファイルの設定(SIP Profile Configuration)] ウィンドウが表示されます。
- **ステップ4** 電話がオフフックで、メッセージを受信している場合の断続ダイヤルトーンを有効にするには、 [メッセージがある場合は断続音(Stutter Message Waiting)]チェックボックスをオンにします。
- **ステップ5** [保存 (Save)]をクリックします。
- ステップ6 [設定の適用 (Apply Config)] をクリックします。

# オーディ**オ**ッセージ受信インジケータのトラブルシュー ティング

## 電話でオーディオ メッセージ受信インジケータが再生されない

問題 新着ボイス メッセージをユーザに通知する断続ダイヤル トーンが電話で再生されません。 解決法

ユーザが SCCP 電話を使用している場合には、次の点を確認してください。

- ・電話ファームウェアのリリースが 8.3(1)以降であることを確認します。
- ユーザがオフフックになった回線と電話のAMWI 設定を確認します。
- ・Cisco CallManager サービスがサーバ上で実行されていることを確認します。
- 電話と Cisco Unified Communications Manager の間のスニファトレースを確認します。トーン タイプが 42 の StartTone メッセージが電話で受信されることを確認します。

ユーザが SIP 電話を使用している場合には、次の点を確認してください。

・電話ファームウェアのリリースが8.3(1)以降であることを確認します。

- 回線(電話番号)の設定を確認します。電話には、line1\_msgWaitingAMWI:1、 line2\_msgWaitingAMWI:0などの設定が表示される必要があります。
- [Cisco Unified CM の管理(Cisco Unified CM Administration)]の[SIP プロファイルの設定(SIP Profile Configuration)]ウィンドウで[メッセージがある場合は断続音(Stutter Message Waiting)]
  チェックボックスがオンになっていることを確認します。

## ローカライズされた AMWI トーンが特定のロケールで再生されない

問題 英語以外のロケールに設定されている電話機で、ローカライズされたトーンが再生されま せん。

解決法 次の点をチェックします。

- Cisco Unified CM の管理から、[デバイスプロファイルの設定(Device Profile Configuration)]
  ウィンドウ([デバイス (Device)]>[デバイスの設定(Device Settings)]>[デバイスプロファイル (Device Profile)])の[ユーザロケール (User Locale)]を確認します。
- ロケールの変更後、ユーザは電話機をリセットする必要があります。
- user/local/cm/tftp /<locale name> directoryを確認し、AMWI トーンがローカ ライズされた g3-tones.xml ファイルで定義されていることを確認します。

٦